# PREZENTACJA DHL24 PRZESYŁKA SERWISOWA

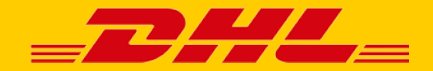

### DHL24 Przesyłka Serwisowa

### Jest to nowoczesny system do zarządzania przesyłkami wysyłanymi na koszt odbiorcy do serwisów naprawczych:

- kontrola nadań / zwrotów przesyłek;
- autoryzacja zleceń.

Zapewnia szereg udogodnień:

- Kontrola kosztów i ich optymalizacja;
- ułatwienie pracy Działu Obsługi Klienta oraz Magazynu;
- szczegółowe raporty.

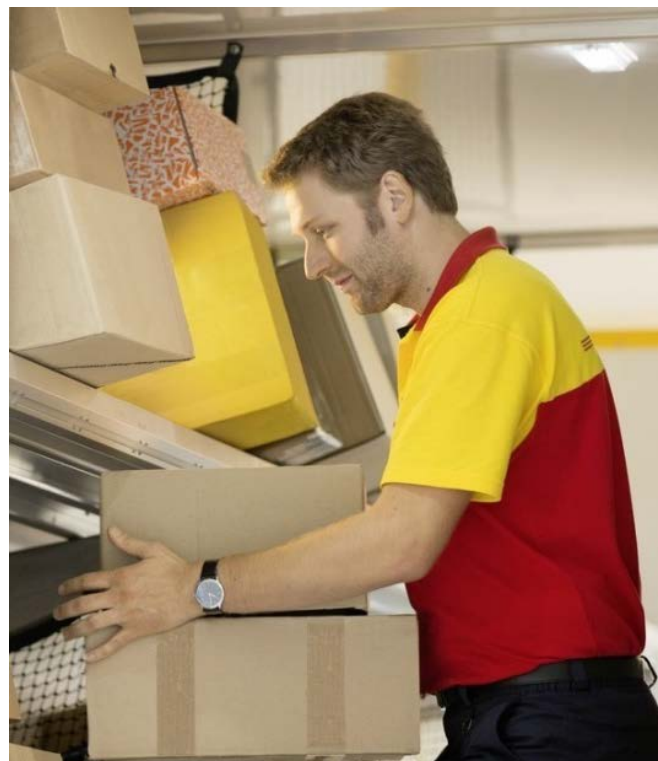

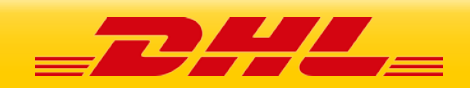

### Opis możliwości

| Możliwość                 | Opis                                                                                                    | Zalety                                                                                                    |
|---------------------------|----------------------------------------------------------------------------------------------------|----------------------------------------------------------------------------------------------------|
| Formularz<br>zgłoszeniowy | <ul> <li>nadawca uzupełnia wymagane dane,</li> <li>np. data zakupu, powód zwrotu</li> <li>obowiązkowe pola do uzupełnienia</li> </ul> | <ul> <li>szybka konfiguracja ustawień<br/>po stronie klienta</li> <li>dostęp on-line</li> </ul>                               |
| Autoryzacja<br>zleceń     | <ul> <li>płatnik zatwierdza zlecenia na swój koszt</li> </ul>                                                                         | <ul> <li>ograniczenie kosztów zwrotu</li> <li>możliwość kontaktu z nadawcą przed zwrotem</li> </ul>                           |
| Zamówienie<br>kuriera     | <ul> <li>nadawca podaje tylko niezbędne<br/>informacje dotyczące zwrotu towaru</li> </ul>                                             | <ul> <li>łatwy / wygodny proces zwrotu towaru</li> <li>2-godzinny przedział czasowy<br/>przyjazdu kuriera po towar</li> </ul> |
| Listy<br>przewozowe       | <ul> <li>wydruk listu przewozowego<br/>z aplikacji bądź z otrzymanego maila<br/>(plik PDF)</li> </ul>                                 | <ul> <li>ograniczenie kosztów</li> <li>dodatkowe informacje w polu "Uwagi"</li> </ul>                                         |
| Raporty                   | <ul> <li>szczegółowe informacje o zwracanym<br/>towarze, nadawcy</li> </ul>                                                           | <ul> <li>nadzór nad procesem logistycznym</li> <li>wszystkie informacje w jednym raporcie</li> </ul>                          |

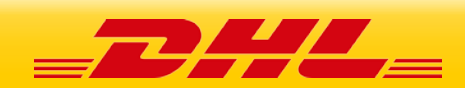

### Wdrożenie

- DHL eCommerce organizuje szkolenie administratora wskazanego przez Klienta;
- Administrator ustawia parametry aplikacji (np. wygląd formularza);
- Klient informuje nadawców o sposobie nadawania lub zwrotu towaru (np. przez swoją stronę www, wiadomość e-mail do nadawcy, zawierającą link do formularza, itp.).

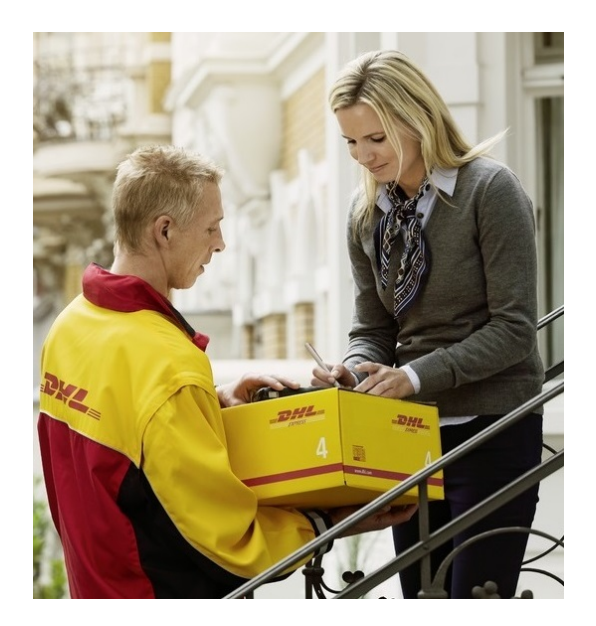

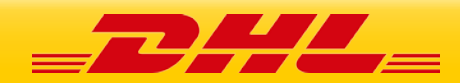

### Rozwiązanie szyte na miarę

| Obszary<br>biznesowe       | Zalety                                                                                                    |  |  |  |  |  |  |  |  |
|----------------------------|----------------------------------------------------------------------------------------------------|--|--|--|--|--|--|--|--|
| Obsługa Klienta            | <ul> <li>ograniczenie telefonów z pytaniami jak zwrócić towar</li> <li>szczegółowe dane o zwracanym towarze dostępne w bazie danych</li> <li>możliwość ograniczenia ilości przesyłek poprzez kontakt z nadawcą (opcja: autoryzacja)</li> </ul>                                                                                                    |  |  |  |  |  |  |  |  |
| Magazyn                    | <ul> <li>odbiór towarów od jednego kuriera, o jednej porze dania</li> <li>informacje w polu Uwagi o towarze (wybrane 2 pola z formularza)</li> <li>możliwość otrzymywania towarów tylko w określonym dniu<br/>(autoryzacja przesyłek np. we wtorek)</li> <li>przewidywalność ilości otrzymanych przesyłek do naprawy</li> <li>doręczenie towarów do naprawy pod różne adresy, w zależności od<br/>producenta / modelu</li> </ul> |  |  |  |  |  |  |  |  |
| Administracja /<br>Finanse | <ul> <li>ograniczenie kosztów (standard przesyłki, wydruk listu przewozowego)</li> <li>możliwość ograniczenia ilości zwrotów (dzięki kontaktowi z nadawcą, który chce zwrócić towar)</li> </ul>                                                                                                    |  |  |  |  |  |  |  |  |
| Administracja<br>aplikacją | <ul> <li>proste zasady obsługi aplikacji oraz możliwość wprowadzania szybkich zmian</li> <li>dostęp online</li> <li>szkolenia DHL</li> </ul>                                                                                                    |  |  |  |  |  |  |  |  |

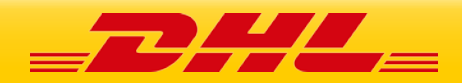

### Edytowalny formularz dopasowany do potrzeb Klienta

#### WYBÓR KATEGORII

| Producent | Typ urządzenia |                                      |  |  |
|-----------|----------------|--------------------------------------|--|--|
| Acer 🗸    | Monitor        | Monitor                              |  |  |
| Model     |                | -                                    |  |  |
| AS300 ~   |                | Określenie wyboru<br>marki/kategorii |  |  |

#### DANE DODATKOWE

| Data zakupu *             |                                                                                                    |
|---------------------------|----------------------------------------------------------------------------------------------------|
| Numer faktury *           | Administrator może ustawić<br>dodatkowe pole do wypełnienia<br>przez nadawcę. W tym pola<br>obowiązkowe. |
| Opis                      |                                                                                                    |
|                           |                                                                                                    |
|                           |                                                                                                    |
|                           |                                                                                                    |
|                           |                                                                                                    |
|                           |                                                                                                    |
| Regulamin                 |                                                                                                    |
| Regulamin DHL lub własny. |                                                                                                    |

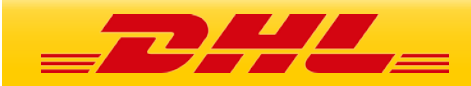

### Adres nadania

#### DANE NADAWCY

| Pola oznaczone * są wymagane |                    |  |
|------------------------------|--------------------|--|
| Nazwa / Imię i nazwisko *    | Miejscowość *      |  |
| Ulica *                      | Numer domu *       |  |
| Numer lokalu                 | Kod pocztowy *     |  |
| Telefon kontaktowy           | Email kontaktowy * |  |
|                              |                    |  |

Administratorem Twoich danych osobowych będzie DHL Parcel Polska sp. z o.o. z siedzibą w Warszawie przy ulicy Osmańskiej 2 (02-823 Warszawa), dalej "DHL". DHL będzie korzystał z Twoich danych w celu realizacji Twojego zamówienia, w tym zamówionych przez Ciebie usług dodatkowych, prowadzenia kontaktów w związku z wykonywaniem usług, zmiany dyspozycji oraz w celach marketingowych polegających na przedstawianiu Ci ofert usług DHL i Partnerów DHL, których aktualną listę znajdziesz tutaj. Masz prawo dostępu do treści swoich danych oraz prawo ich sprostowania, usunięcia, ograniczenia przetwarzania, prawo do przenoszenia danych, prawo do wniesienia sprzeciwu oraz prawo wniesienia skargi do Prezesa Urzędu Ochrony Danych Osobowych. Żeby dowiedzieć się więcej o tym jak korzystamy z Twoich danych kliknij tutaj.

WRÓĆ

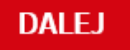

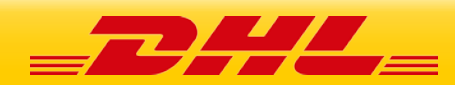

### Zamówienie kuriera

#### SPOSÓB NADANIA ZWROTU

| Potwierdź nad                 | anie zwrotu                                                                                                    |
|-------------------------------|----------------------------------------------------------------------------------------------------|
| Dane nadawcy                  | ZM                                                                                                    |
|                               |                                                                                                    |
| Termin odbioru                | 27-05-2020 🗸 od 11:30 🗸 do 17:00 🗸                                                                                                    |
| List przewozowy               | ○ Wydrukuję list przewozowy                                                                                                    |
|                               | Chcę, by Kurier przyjechał z wydrukowanym listem przewozowym                                                                                   |
|                               |                                                                                                    |
| Jeśli chcesz r<br>numerem prz | iadać paczkę jeszcze dziś, konieczne jest posiadanie wydrukowanego listu przewozowego z<br>zesyłki do zwrotu. Wyślemy go na Twój adres e-mail. |

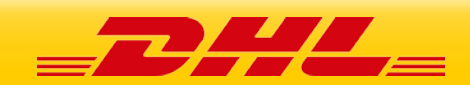

### Wydruk Listu Przewozowego

Przesyłka została dodana, kurier zostal zamówiony. List przewozowy został wysłany mailem na adres podany w danych nadawcy.

Kliknij *pobierz* aby pobrać list przewozowy bezpośrednio z serwisu. Numer zlecenia: 10069810520PS.

Możesz usunąć zlecenie przesyłki klikając na: usun przesylke

| 2 A DHL PARCEL POLSKA                                                                                   |                                       |
|----------------------------------------------------------------------------------------------------|---------------------------------------|
| 6000000 (PLATNIK) DHL 27-05-2020 11:11                                                                  |                                       |
| Nadawca                                                                                                 |                                       |
| Odbiorca DHL<br>transition STANIATKI 735<br>332 C20 NIEPOLOMICE<br>POLSKA                               | 22150 BALC 14                         |
| EXW                                                                                                    | X1 Dated Godz N                       |
|                                                                                                    | RU 🔋                                  |
| Nr przesyki: 22153864214                                                                                | 27 05 2020 1/1                        |
| Thi pizedynii. 22100004214 Data:                                                                        | TRASA                                 |
| WA-> KR WA-KZ                                                                                           | 420GA                                 |
| Dokumenty do zwrotu :                                                                                   |                                       |
| Zawartosc : TELEF                                                                                       | В                                     |
| Usługi dodatkowe                                                                                        | SS 1                                  |
| Palety do zwrotu :                                                                                      | N.                                    |
| Uwagi :                                                                                                 | i                                     |
|                                                                                                    |                                       |
| (2L) PL32020+81000000                                                                                   |                                       |
| (J) JODO 003 000 1000 0000 1991<br>d) JODO 003 000 1000 0000 1991<br>Amministration (rgs) actions (rgs) | 653<br>CFORE Politika sp. z.o.        |
| · włęcej: www.dhiparcei.pilpido                                                                         | · · · · · · · · · · · · · · · · · · · |
|                                                                                                    | V                                     |
|                                                                                                    | ለ                                     |

| 2 J<br>6000000 (PŁATNIK) DHL<br>Nadawca                                                                                                    | HL PARCEL P<br>27-05-2020 11:11                                                                                                    | Polska                                                                                                    | _DHL                                                                                                    |                                     |
|----------------------------------------------------------------------------------------------------|----------------------------------------------------------------------------------------------------|----------------------------------------------------------------------------------------------------|----------------------------------------------------------------------------------------------------|-------------------------------------|
| Odbiorca DHL<br>STANIATKI 7:<br>32-020 NIEPC<br>POLSKA                                                                                                    | 35<br>XOMICE                                                                                                    |                                                                                                    |                                                                                                    | 22153004214                         |
| EXW                                                                                                    |                                                                                                    | EX1                                                                                                    | Dzień Godz.                                                                                                    | 221                                 |
| Nr przesyłki: 22153                                                                                                    | 864214                                                                                                    | DRU<br>Data: 27                                                                                                    | ,<br>.05-2020 1/1                                                                                                    | 53:0642:14                          |
| Dokumenty do zwrotu :<br>Zawartość : T<br>MPK :<br>Usługi dodatkowe :<br>Palety do zwrotu :<br>Uwagi :                                                                                                    | ELEF                                                                                                    |                                                                                                    |                                                                                                    | 22 153804214                        |
|                                                                                                    | POTWIERDZEN                                                                                                    | NE NADANIA                                                                                                    |                                                                                                    |                                     |
| NUMER KURIERA:                                                                                                    |                                                                                                    | PŁATNIK                                                                                                    | CODBIORCA PRZE                                                                                                    | LEW                                 |
| PODPIS PRZYJMUJĄCE                                                                                                    | GO PRZESYŁKĘ:                                                                                                    | PODP                                                                                                    | IS NADAWCY:                                                                                                    |                                     |
|                                                                                                    |                                                                                                    |                                                                                                    |                                                                                                    |                                     |
| E                                                                                                    | GZEMPLARZ I                                                                                                    | DLA KLIENTA                                                                                                    |                                                                                                    |                                     |
| Potwerstam nadanie potecjiki j pra-<br>Regularnime Wkadzelik Krajowyo<br>Jednocześnie oświadczam, że uzysi<br>Administratorem Twolch danych oso<br>zleceniodawog uskuji u zwiądku z na<br>Osmatnikiej 2 (02-823 Warszawa), u<br>skargi, reklamacje lub zmiany dyspo<br>usumjęca, ograniczenia przełwarzam<br>su sumjęca, ograniczenia przełwarzam<br>starej krategi skarze w starej skarze<br>skargi, reklamacje lub zmiany dyspo<br>skargi, reklamacje lub zmiany dyspo<br>skargi, reklamacje lub zmiany dyspo<br>skargi, reklamacje lub zmiany dyspo<br>skargi, reklamacje lub zmiany dyspo<br>skargi, reklamacje lub zmiany dyspo<br>skargi, reklamacje skargi<br>skargi<br>skar | wdiowość danych na dokum<br>h usług Przewiczowych i Po-<br>całem informacje o sposobie<br>bowych w postaci danych id<br>daniem paczki jest DHL pa<br>dajej 'DHL'. DHL będze kor<br>rowadzenia kontaktów w zw<br>zydi. Masz prawo dostępu o<br>la, prawo do przenoszenia d | sencie przewazowym. Ośw<br>zdowych DHL Parotel Polsk<br>przetwarzania molch dany<br>enłyfikacyjnych I adresowy<br>roel Polska sp. z o.o. z sie<br>ystał z Twolch danych ca<br>lązku z wykonywaniem usk<br>to trećci swoich danych ora<br>sanych, prawo do wniesieni | taldizam, że zapoznałem eją<br>ch osobowych.<br>ch przekazanych nam przez<br>źblą w Wanszawie przy ulic<br>elu realizacji zamówienia, w<br>ug. reagowania na internenc<br>iz prawo ich sprosłowania,<br>la sorzectwu oraz prawo ich sprosłowania, | r<br>tresc.<br>r<br>y<br>tym<br>ye, |

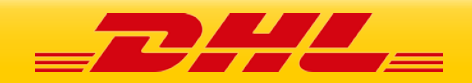

### Autoryzacja przesyłek

| Panel Klienta    | Ustawienia serwisu 🔻        | Użytkownicy 🔻 | Baza adresów 💌 | Standardy 🔻 | Panele proste 💌 | Raporty 🔻 Przydzielo | ne SAP Wyloguj        | Zalogow                          | any jako:       |
|------------------|-----------------------------|---------------|----------------|-------------|-----------------|----------------------|-----------------------|----------------------------------|-----------------|
| Użytkownik główn | y > Raporty > Autoryzacja p | rzesyłek      |                |             |                 |                      |                       |                                  |                 |
| Autoryzac        | ja przesyłek                |               |                |             |                 |                      |                       | Wyświetlane 1-5                  | 0 z 59 wyników. |
| Data utworz      | enia                        | Email         |                | Nazwa       | Miejscowos      | ść Ulica             | Standard<br>przesylki | Status                           |                 |
| od               | do                          |               |                |             |                 |                      | -                     | -                                |                 |
| 2016-04-06 10    | ):57:23                     |               |                |             |                 |                      |                       | zakończona<br>bezpośrednio       |                 |
| 2016-04-02 18    | 3;58:25                     |               |                |             |                 |                      |                       | zakończona<br>bezpośrednio       | <b>A X</b>      |
| 2016-02-17 12    | 2:47:39                     |               |                |             |                 |                      |                       | usunięte przez<br>administratora | B               |
| 2016-02-12 1     | 1:09:42                     |               |                |             |                 |                      |                       | zakończona<br>bezpośrednio       | <b>X</b>        |
| 2016-02-09 13    | 3:25:29                     |               |                |             |                 |                      |                       | zakończona<br>bezpośrednio       |                 |
| 2015-12-22 12    | 2:58:35                     |               |                |             |                 |                      |                       | usunięte przez<br>użytkownika    |                 |
| 2015-12-22 12    | 2:55:37                     |               |                |             |                 |                      |                       | usunięte przez<br>użytkownika    |                 |
| 2015-11-06 10    | 0:51:48                     |               |                |             |                 |                      |                       | zakończona<br>bezpośrednio       | <b>X</b>        |
| 2015-10-15 09    | 9:55:07                     |               |                |             |                 |                      |                       | zakończona<br>bezpośrednio       |                 |
| 2015-10-12 10    | ):36:30                     |               |                |             |                 |                      |                       | zakończona<br>bezpośrednio       |                 |

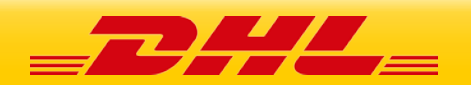

### Podgląd zlecenia do autoryzacji

| Panel Klienta     | Ustawienia serwisu 🔻        | Użytkownicy 🔻 | Baza adresów 💌 | Standardy 🔻 | Panele proste 🔻 | Raporty 🔻 | Przydzielone SAP | Wyloguj | Zalogowany jako: |
|-------------------|-----------------------------|---------------|----------------|-------------|-----------------|-----------|------------------|---------|------------------|
| Użytkownik główny | > Lista przesyłek > Szczegó | iły przesyłki |                |             |                 |           |                  |         |                  |
| Podgląd p         | rzesylki do autoi           | ryzacji       |                |             |                 |           |                  |         |                  |
| Adres nada        | ania                        |               |                |             |                 |           |                  |         |                  |
|                   | Nazwa:                      |               |                | Kod pocztow | у:              |           |                  |         |                  |
| Mie               | ejscowość:                  |               |                | Ulic        | a:              |           |                  |         |                  |
| Nur               | mer domu:                   |               |                | Numer lokal | u:              |           |                  |         |                  |
|                   | Telefon:                    |               |                | Ema         | il:             |           |                  |         |                  |
| Wybrane k         | ategorie                    |               |                |             |                 |           |                  |         |                  |
|                   | Marka: ACER                 |               |                |             |                 |           |                  |         |                  |
| Dane doda         | tkowe                       |               |                |             |                 |           |                  |         |                  |
| Numer re          | klamacji * :                |               |                |             |                 |           |                  |         |                  |
| D                 | ata zakupu :                |               |                |             |                 |           |                  |         |                  |
|                   | Uwagi :                     |               |                |             |                 |           |                  |         |                  |
|                   | Regulamin :                 |               |                |             |                 |           |                  |         |                  |

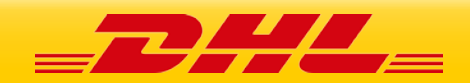

### Masz pytania? Sprawdź odpowiedzi na najczęściej zadawane pytania: <u>http://narzedzia.dhl.pl/pl/serwis/pytania-dhl24</u>

Problem techniczny związany z aplikacjami DHL eCommerce zgłoś tu: <u>https://dhl24.com.pl/DHL2/kontakt.html</u>

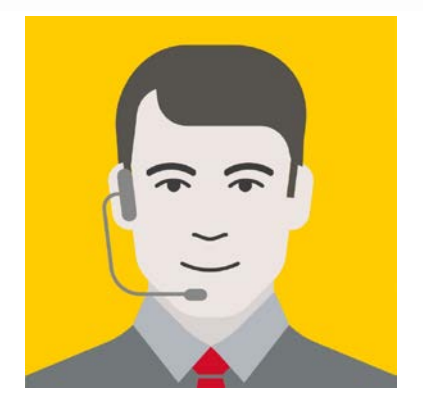

Wsparcie techniczne Działu DHL eCommerce dla użytkowników aplikacji DHL eCommerce (Poland) Sp. z o. o. (Help Desk eCom) +48 42 6626262

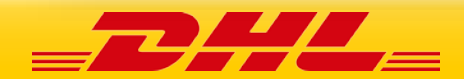

FOR INTERNAL USE

# DZIĘKUJEMY ZA UWAGĘ

# ZAPRASZAMY NA DHL24.COM.PL

Obowiązuje od: 01.12.2024

Nr/wersja: DHL24/WI-062/2

Wydane przez: DHL eCommerce (Poland) / DZKE